拓攻农业

用户手册

v1.1 2018.08

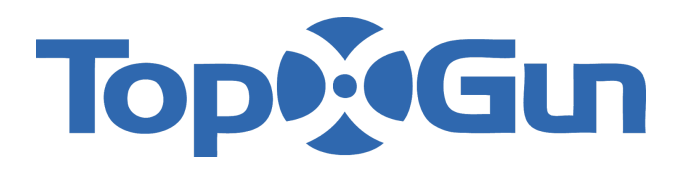

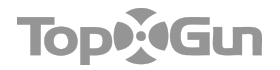

# 目录

| 目录         | 2  |
|------------|----|
| 概述         | 3  |
| 说明         | 3  |
| 符号说明       | 3  |
| 拓攻农业App简介  | 4  |
| App功能      | 4  |
| 用户注册和登录    | 5  |
| 用户角色权限     | 6  |
| 界面介绍       | 7  |
| 功能介绍       | 7  |
| 地块列表       | 7  |
| 搜索地块       | 8  |
| 添加地块       | 8  |
| 打点方式介绍     | 9  |
| 测绘流程介绍     | 13 |
| 执行作业       | 17 |
| 手动作业/AB点作业 | 17 |
| 地块航线规划     | 18 |
| 航线规划作业     | 19 |
| 航线起点       | 21 |
| 更多         | 22 |
| 数据回放       | 22 |
| 调参         | 23 |

## 概述

## 说明

本文档为操作手册,主要介绍【拓攻农业】的各种功能的使用方法。

#### 与本文档对应的产品版本

| 产品名称     | 版本    |
|----------|-------|
| 拓攻农业App  | V1.81 |
| T1-A飞控固件 | V4.6  |

### 版本变更记录

| 文档版本 | 编写时间    | 说明          |
|------|---------|-------------|
| V1.0 | 2017.08 | 首次编写        |
| v1.1 | 2018.08 | 更新内容,更新界面截图 |

## 符号说明

### 通用符号

| 符号 | 意义 | 说明                                                     |
|----|----|--------------------------------------------------------|
|    | 注意 | 以本标志开始的文本表示有潜在风险,如果忽视这些文本,可能<br>导致设备损坏、数据丢失或其他不可预知的后果。 |
|    | 说明 | 以本标志开始的文本是正文的附加信息,是对正文的强调和补<br>充。                      |

### 拓攻农业App简介

【拓攻农业】App是上海拓攻机器人有限公司面向植保行业的推出的移动手机软件,为T1-A用 户提供了企业级的作业辅助和任务管理解决方案。致力于提高用户在管理和使用搭载T1-A飞 控植保机的工作效率,并提供完整、友好、一致化地使用体验。

### App功能

#### 地块测绘

App支持对地块进行手持GPS打点器测绘、飞机测绘GPS(RTK)测绘、地图选点、手机 GPS选点、RTK多功能基站测绘5种确认地块方式,并将数据上传至作业队共享。

#### 航线智能规划

地块测绘完成后, App将以用户预设喷幅规划航线, 航线执行的速度、高度均可自由调节。通过【航线平移】功能, 可以对航线进行东南西北四方向整体微调, 也可通过参照点纠偏功能进 行一键纠偏。

#### 全自主作业

飞机按智能规划航线自动起飞(需遥控器解锁)执行喷洒航线,不需人为干预。在作业界面您 可看到航线、轨迹、飞机状态,并可一键控制飞机。

#### 语音播报

在作业过程中的飞机状态和警告信息,App会即时播报,使飞手无需分神即可实时了解飞机实时状态。

#### 作业面积统计

根据水泵开关与航线距离,系统可实时统计作业面积。

#### 数据服务

App提供的数据服务包括地块数据和飞行数据。其中飞行数据可分享导出数据文件,地块数据 可以删除或再次手动编辑。

#### 飞机管理

【拓攻农业】系统可为飞机设置别名,开通解锁操作权限,也可查看飞机作业记录,并可回放 飞行记录。

### 人员管理

【拓攻农业】提供了完善的权限管理机制。管理人员可以管理飞机和团队,查看飞行数据回放 ,统计作业信息,让作业管理更加便捷高效。

# 用户注册和登录

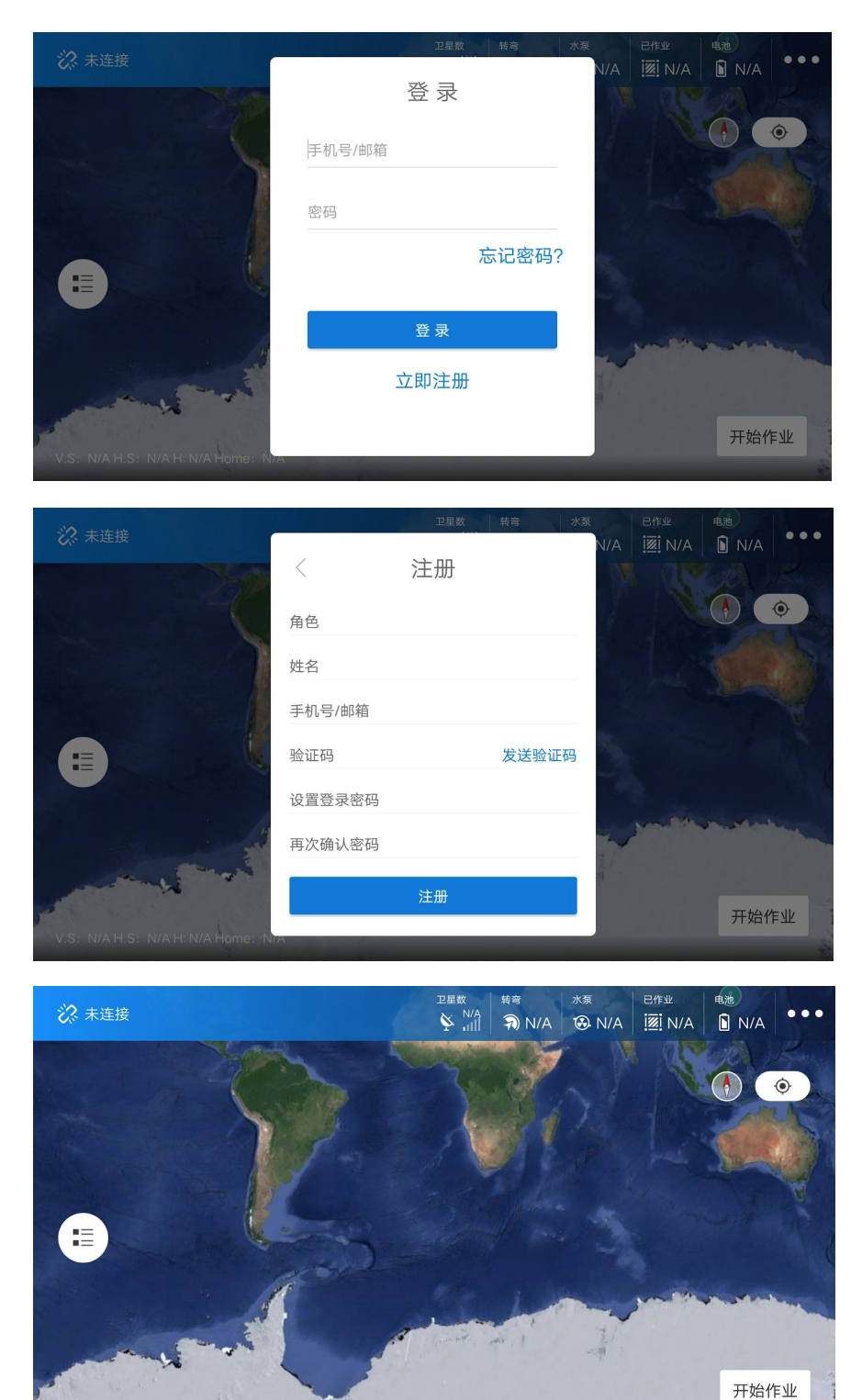

1.打开拓攻农业App。

2.首次使用时, 需先注册并激活账号。

a.点击登录界面右下角的【立即注册】, 进入注册页面。

b.设置所有信息,点击【注册】,系统提示注册成功并回到登录页面。

3.输入用户名、密码后,点击【登录】,进入主页面。主页面直接为地图。

# 用户角色权限

|        | 植保队长 | 植保队员           |
|--------|------|----------------|
| 查看飞行数据 |      | (查看自己的飞行数据)    |
| 编辑删除地块 |      | (编辑、删除自己创建的地块) |
| 查看飞机列表 |      |                |
| 查看队员列表 |      |                |

| - <u>`</u> - | ●有权限 |
|--------------|------|
|              | 部分权限 |
|              | 一无权限 |

界面介绍

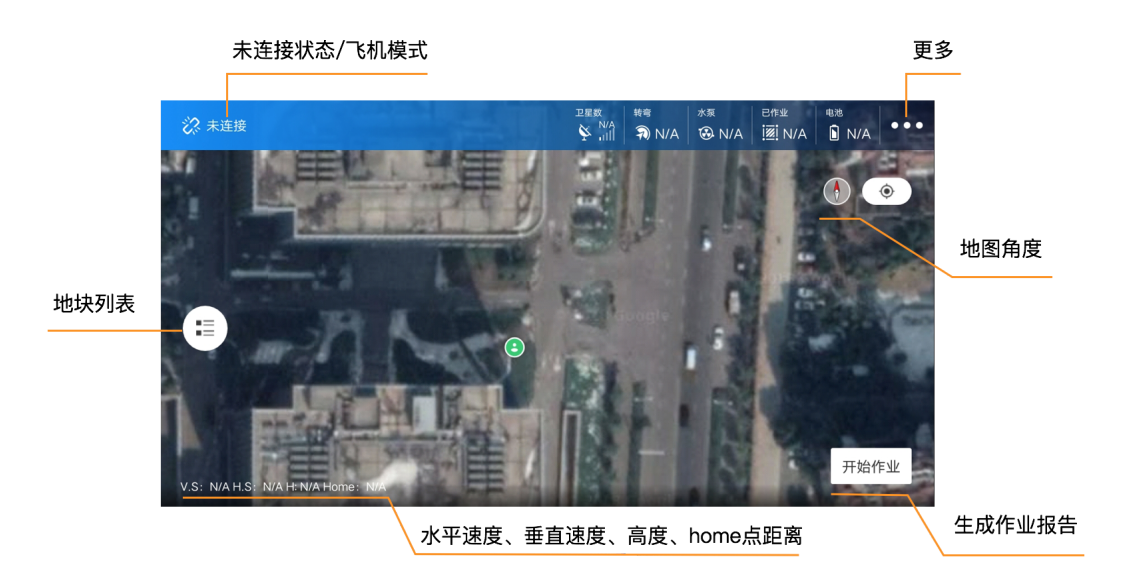

功能介绍

地块列表

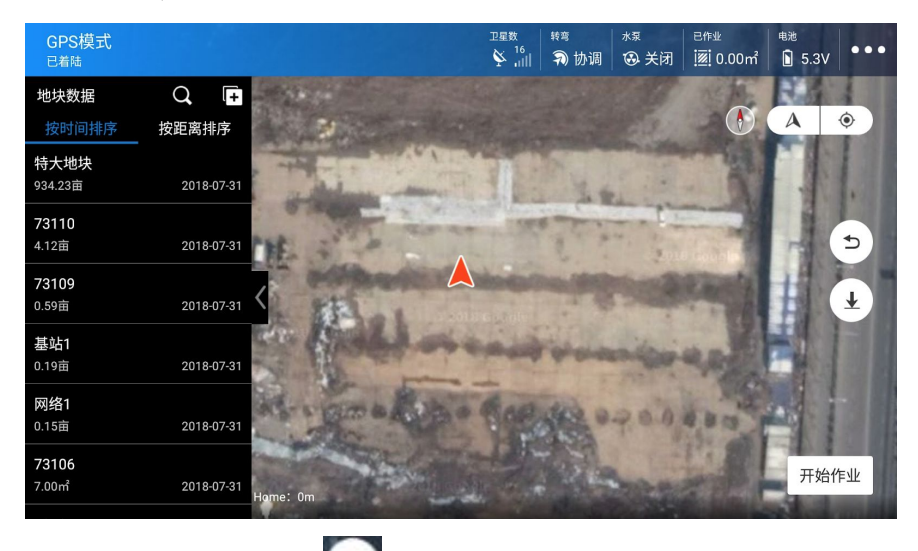

点击【地块列表】按钮 , 展开地块列表。

## 搜索地块

| Q 搜索地块   | 取消 |
|----------|----|
| 基站       |    |
| ces      |    |
| ◎ 清空搜索历史 |    |
|          |    |
|          |    |
|          |    |
|          |    |
|          |    |
|          |    |

在地块列表页面,点击【搜索】按钮,进入地块搜索页面。 在地块搜索页面,可以通过输入关键字搜索地块; 搜索过的关键字会记录在搜索历史中,点击关键字,以该关键字重新搜索; 点击【清空搜索历史】按钮,清空搜索历史记录; 点击【取消】按钮,返回上一级页面。

添加地块

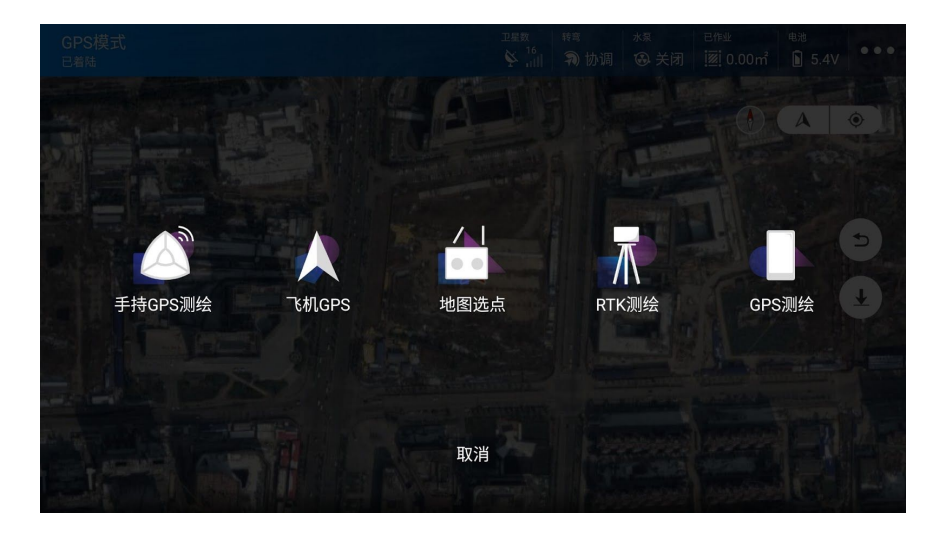

点击【添加地块】按钮 🖸 ,选择一种测绘方式进行测绘作业。

### 打点方式介绍

#### 手持GPS(打点器)测绘

点击【手持GPS测绘】按钮,使用手持GPS打点器测绘。通过使用和飞控GMU模块相同的 GPS模块所采集的经纬度数据打点,最接近飞机实际飞行的位置。 需搭配思翼遥控器(固件版本0.3.8以上)使用。

#### 打点器连接和使用介绍

1、检查思翼遥控器是否支持。

思翼遥控器的固件最低版本为0.3.8

固件的获取及更新方法参考思翼遥控器的使用手册,或者登录思翼官方网站<u>http://www.siyi.biz</u>

- (1) 升级固件所需软件和驱动参考思翼官方用户手册,并前往官网下载
- (2) 升级遥控器时需要在系统设置-端口设置中修改MIC USB为调参
- (3)升级支持拓攻手持GPS打点器的固件,升级时不分先后
- (4) 升级完成后需要修改系统设置-端口设置中修改MIC USB为数传, DATA1为GPS
- 端口设置
   MIC USB 数传
   DATA1 GPS
- 2、 连接模块

连接主要包括手机、手持GPS打点器。

(1) 手持GPS打点器连接思翼遥控器背面顶部的DATA1数据插槽

(2) 普通USB数据线, micro口连接遥控背面顶部的micro充电口(数传口), 再通OTG 转接头连接手机

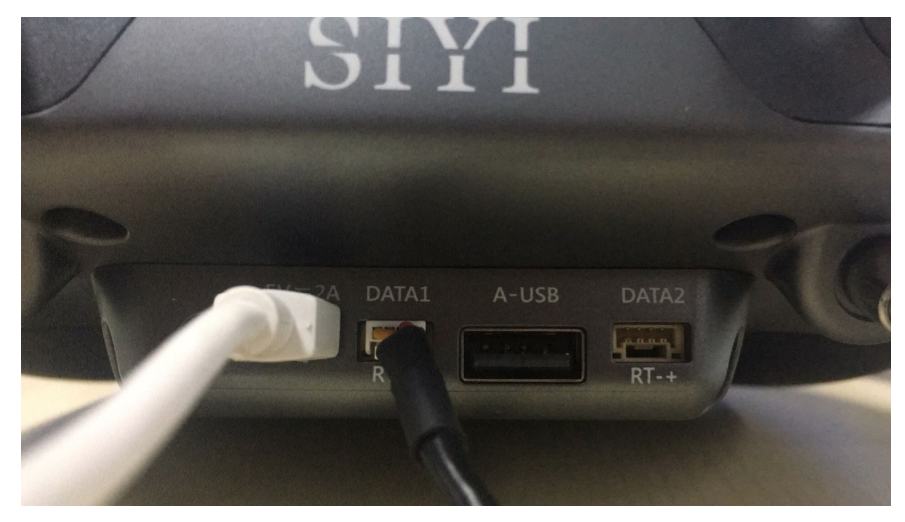

#### 3、 GPS打点

模块连接成功后打开拓攻农业App,会弹出OTG的USB连接请求(部分手机需要手动开启 OTG开关),确定后连接后,进入手持GPS打点器测绘界面,查看当前连接状态及GPS的精 度。当未连接时,会显示"GPS连接状态:未连接";当连接后,会显示GPS精度,地图有黑色 GPS位置标记,当精度在2.5米以内时,卫星显示绿色,并且可以打点,否则显示红色,无法 打点。见图

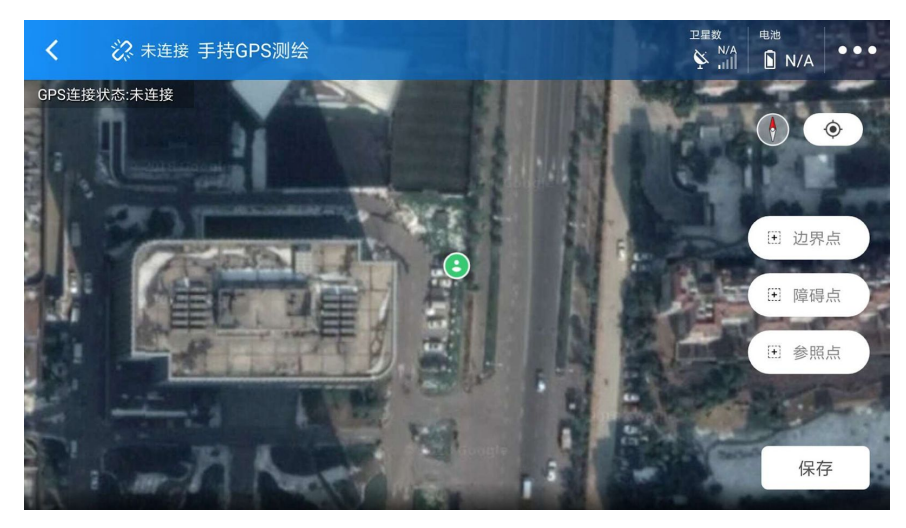

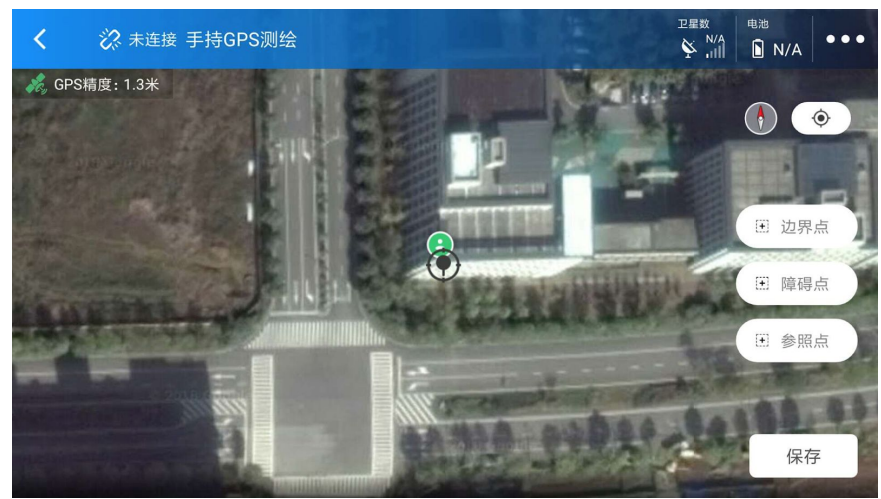

#### 飞机测绘

点击【飞机GPS】按钮,选择飞控GPS测绘。根据GPS定位误差实验原理,此方式所得GPS数据,与飞机实际飞行GPS数据一致。

注意:建议在GPS15颗星以上,卫星信号质量良好时进行打点作业。

#### 地图选点

点击【地图选点】按钮,将直接以地图本身经纬度数据确认地块和障碍物边界。

#### RTK测绘

点击【RTK测绘】按钮,使用RTK多功能基站进行打点作业。

使用此方法作业,需要打开手机蓝牙,若手机蓝牙已连接其他设备,需要先断开连接。通过蓝 牙搜索连接名称为"TopXGun-RTKxxx"的设备(xxx为三位阿拉伯数字)。连接成功后,App会 检查RTK基站的工作模式,若RTK基站处于"基站模式",则App会弹出RTK设置页面,RTK多 功能基站需切换到"打点模式-网络"或"打点模式-基站"才能进行打点作业。

**注意**:待手机界面显示为"RTK状态:已连接 GPS状态:RTK固定解"时,方可进行打点作 业。

| <b>打点模式-网络</b> :将该基站配置为网络RTK接收端,使用"千寻位置"CORS网络服 |
|-------------------------------------------------|
| <br>务,进行高精度定位。                                  |
| <b>打点模式-基站</b> :需要两个RTK基站配合,其中一个RTK基站设为"基站模式",  |
| 另一个移动打点的基站设置为"打点模式-基站"模式。                       |
|                                                 |

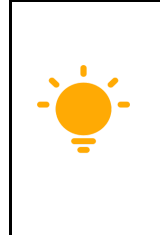

使用"打点模式-网络"前请确认当前地区是否有"千寻位置"CORS网络覆盖。在测 绘过程中,请确保手机网络畅通,测绘过程中手机要随着基站移动,以保证蓝 牙通讯不中断。

#### 移动基站指示灯含义

| 指示灯名称 | 含义             |
|-------|----------------|
| POW   | 供电指示灯,常亮表示供电正常 |

| SA   | 搜星指示灯, | 常亮表示搜星正常        |
|------|--------|-----------------|
| DIFF | 差分指示灯, | 1秒1闪表示发送或接收差分数据 |
| LINK | 蓝牙指示灯, | 长亮表示已连接蓝牙设备     |
| 3G   | 网络指示灯, | 长亮表示正在使用千寻网络    |
| REC  | 存储指示灯  |                 |

#### RTK状态及原因

| RTK状态 | 原因        |
|-------|-----------|
| 已连接   | 连接外部蓝牙设备  |
| 未连接   | 未连接外部蓝牙设备 |

### GPS状态及原因

| GPS状态  | 原因       |
|--------|----------|
| 无定位    | 无千寻定位数据  |
| 单点     | 卫星数据不足   |
| 伪距差分   | 载波数据不足   |
| RTK固定解 | 精准定位模式   |
| RTK浮动解 | 亚米级定位模式  |
| 正在估算   | 计算时间不足   |
| 人工输入模式 | 需输入固定坐标  |
| 仿真模式   | 用于仿真计算   |
| WAAS   | SBAS定位模式 |
| 未知     | 状态未知     |

# 测绘流程介绍

因各种测绘方式工作流程相同, 仅数据来源不同。所以下面将以"飞机打点"为例, 介绍地块打 点作业的流程。

#### 填写地块名

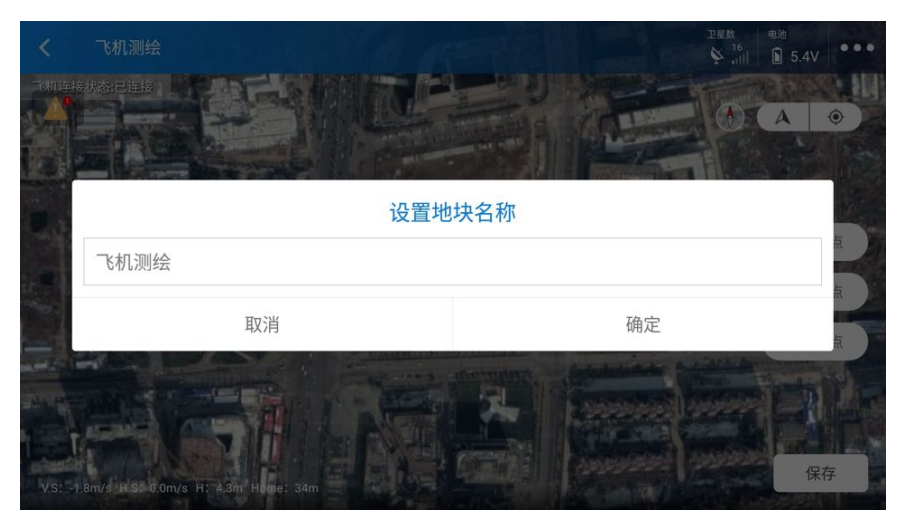

在开始测绘作业之前,需填写待测绘的地块名称。也可以点击取消开始打点作业,在保存地块 时填写。

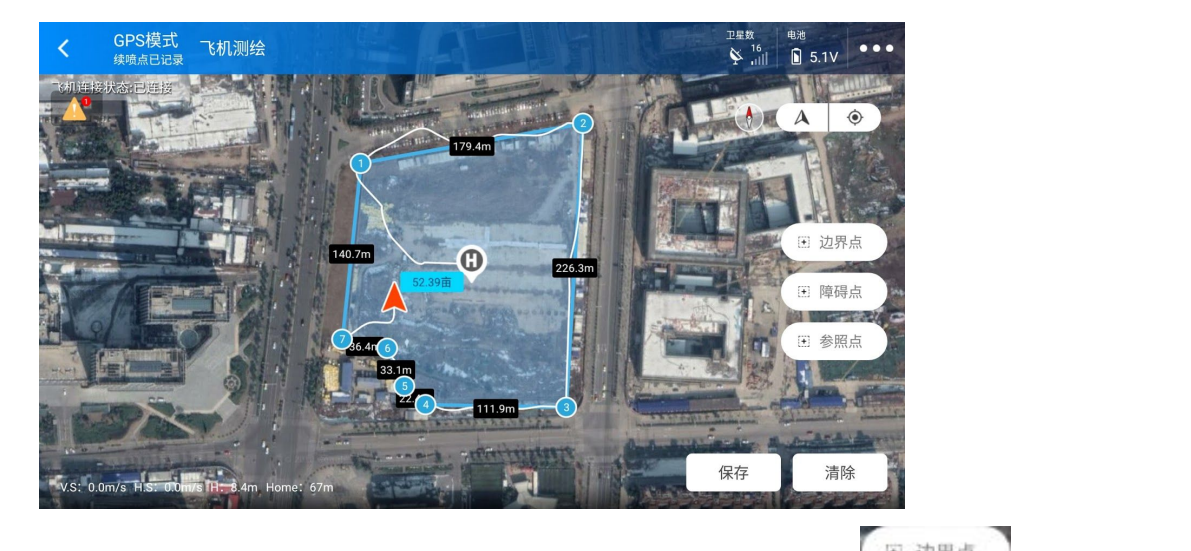

#### 测量边界点

#### 测量障碍点

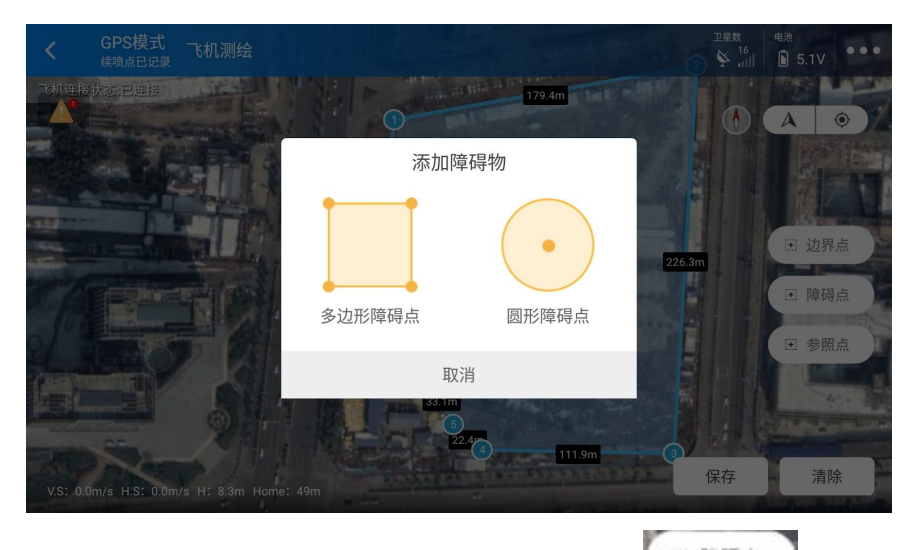

移动飞机到障碍区域边界,点击【障碍点】按钮 · <sup>陳碍点</sup>,随后根据障碍区域大小和形状选择【多边形障碍点】或【圆形障碍点】。

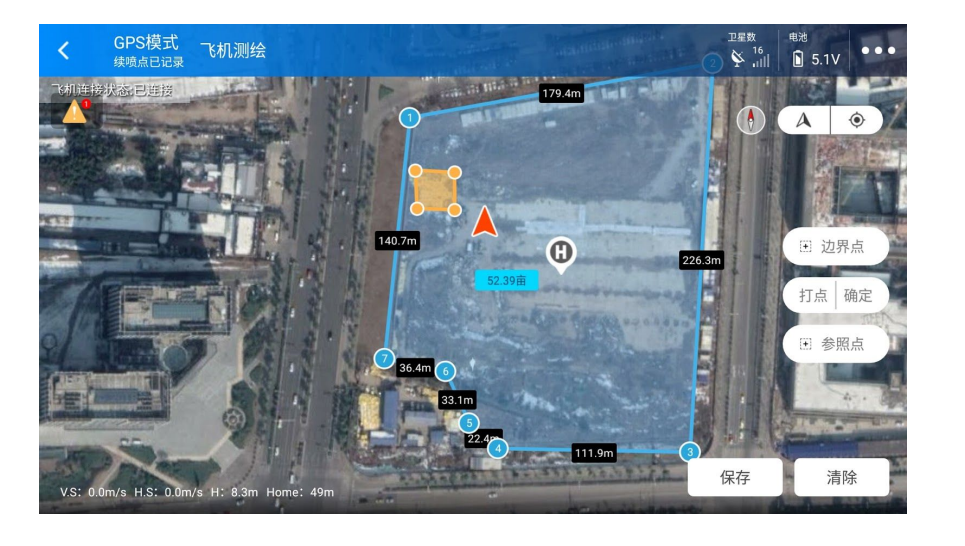

选择【多边形障碍点】后,障碍点按钮会变为【打点】和【确定】两个按钮【打点】确定】,点 击【打点】,在飞机所在位置记录一个障碍区域的边界点。当有3个及3个以上障碍点时,点 击【确认】按钮,即可记录一个障碍区域。

单个地块最多支持10个障碍区域,每个障碍区域最多支持10个障碍边界点。障碍区域不能为 凹多边形。两个障碍边界点之间的距离最小不能小于2米,最大不超过100米。

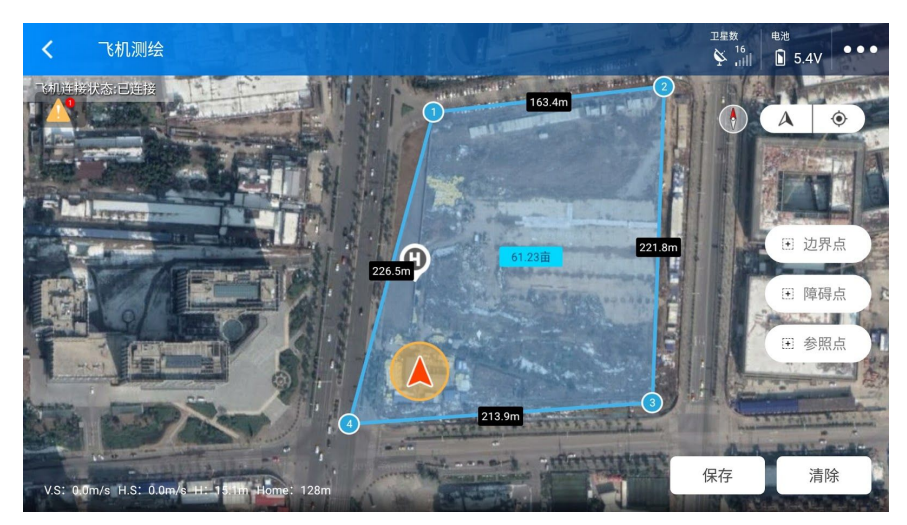

选择【圆形障碍点】后,将飞机移动到障碍区域中心位置,再次点击【障碍点】按钮,会以此 区域为圆心,画出一个默认半径为20米的正圆形。圆形障碍区域半径最大50米最小1米。

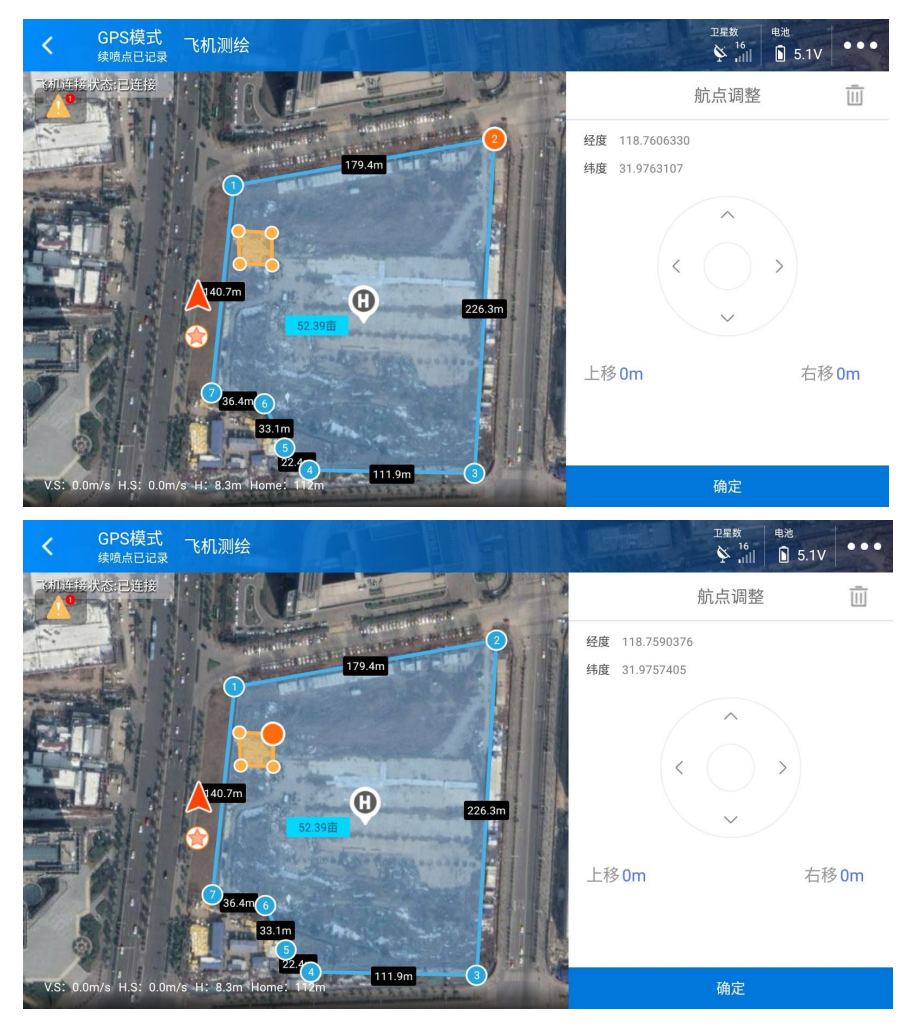

#### 边界点、障碍点的修改

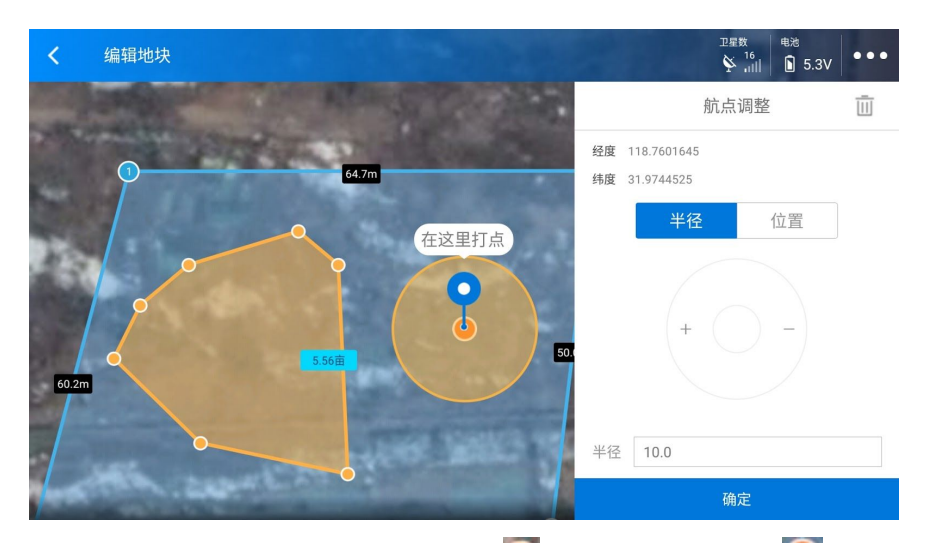

在测量过程中,点击地图上的边界点 
 、障碍区域边界点 
 或障碍区域圆心 
 即可弹出
 设置菜单,可以调整边界点、障碍区域边界点和障碍区域圆心的位置,可以删除选中点(圆形
 障碍点删除圆心即删除障碍区域),或设置圆形障碍区域的半径。

点击【清除】按钮\_\_\_\_\_\_\_,根据最近打点的状态,可以清除所有的障碍区域或边界点。 **测量参照点** 

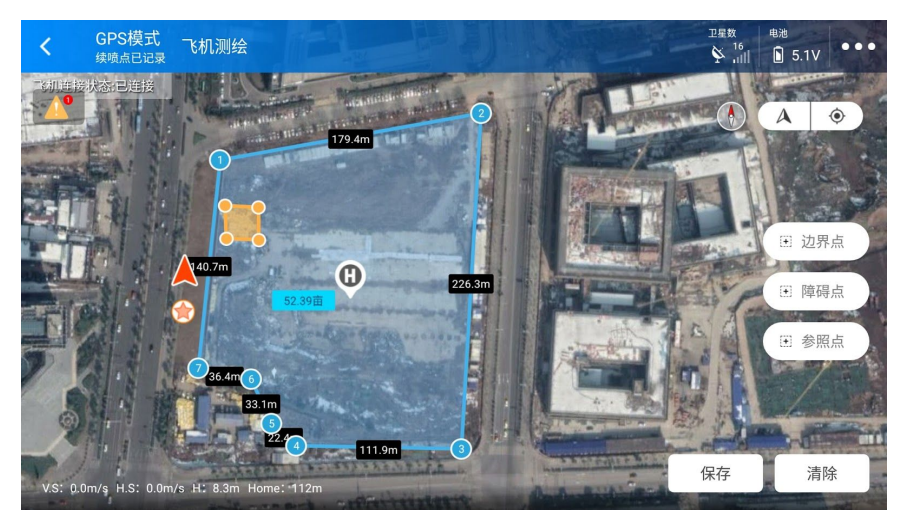

参照点用于纠正因打点器与飞行器、RTK定位差异所引起的航线偏差。在作业区域附近的开阔 位置, 选择一个长期固定存在且易于辨识的参照物作为标定点, 如地钉或其他明显的标记物 , 以便在同一地块地块任务时可以迅速准确地纠正偏移。

在使用手持GPS打点器测绘、飞机GPS测绘和RTK基站测绘时,需要记录一个参照点。将飞

机移动至可以作为参照点的标的物上方,点击【参考点】按钮 🔛 👼 🛄 ,即可记录一个参 考点 🙆 。

纠正方法见下文。

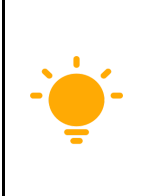

在测绘完成前,设置参照点,有利于同一地块重复作业时,实时修正GPS误差 ,保证重复作业的航线完全一致。

# 执行作业

手动作业/AB点作业

打开App进入首页,在首页中连接飞机可实行手动飞行作业和AB点飞行作业。

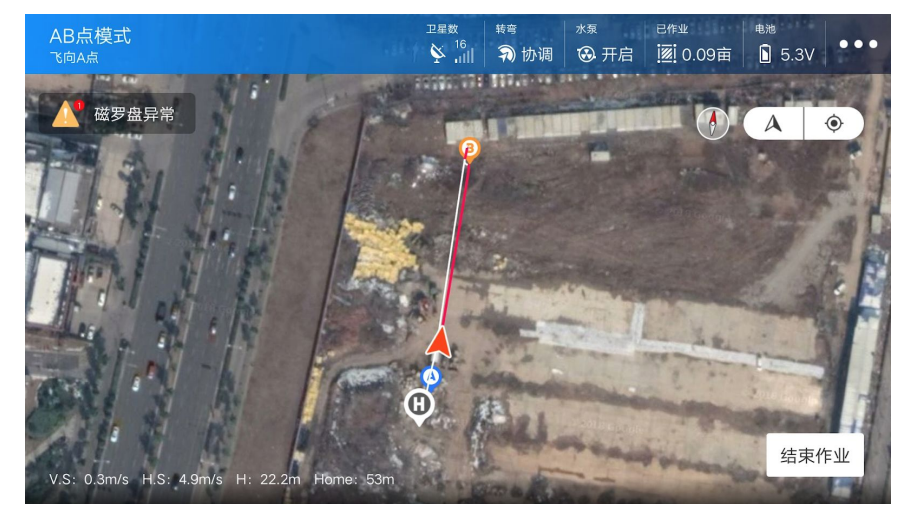

手动飞行作业:遥控器解锁飞机可在App作业界面中查看飞机位置,飞行的轨迹及喷洒轨迹 (水泵开启状态下)飞行作业时点击【开始作业】,结束时点击【结束作业】可生成手动作业 报告。

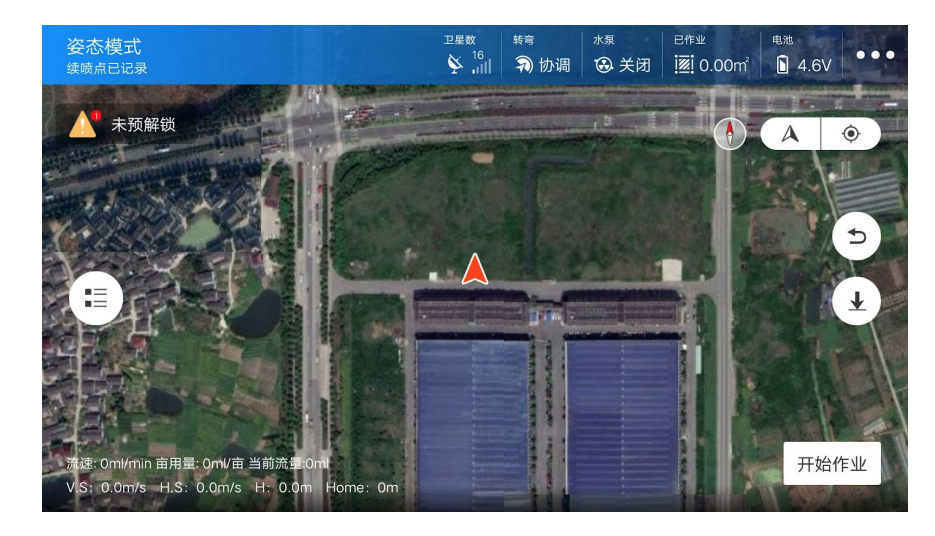

AB点作业:通过遥控器绘制A点和B点,并切换到AB点模式,选择航行方向执行AB点作业。 飞行作业时点击【开始作业】结束时点击【结束作业】可生成手动作业报告。

## 地块航线规划

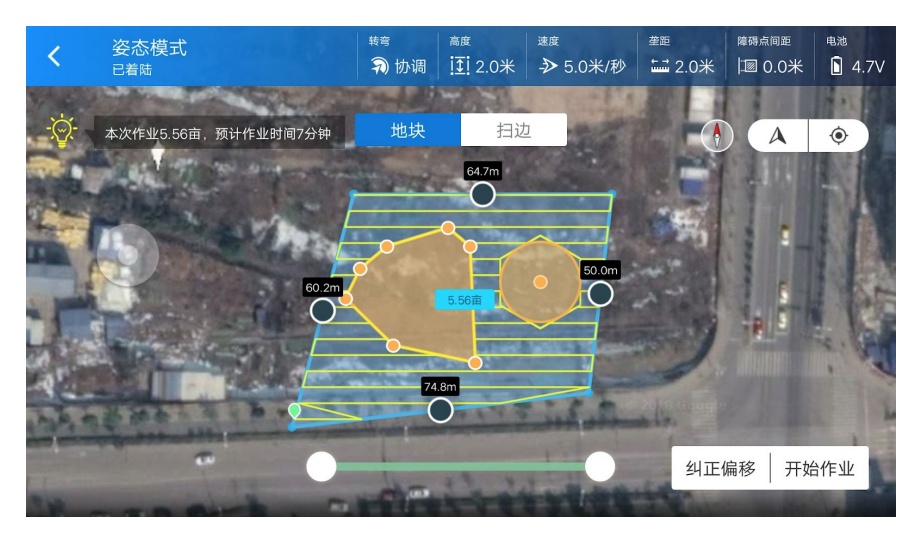

打开App点击 🕒 【地块列表】选择需要作业的地块点击【调用作业】进入航行规划页面。在 航线规划页面可设置自主作业的参数。转弯方式、高度、速度、垄距、单边内缩、障碍点距 离、航线角度、纠正偏移(航线纠偏,参照点纠偏),扫边(留边距离)选择部分航线作业。

转弯:可设置协调转弯或定点转弯 高度:设置作业飞行高度,点击高度拖动滑动条或输入需要的数值。 速度:设置作业速度,点击高度拖动滑动条或输入需要的数值。

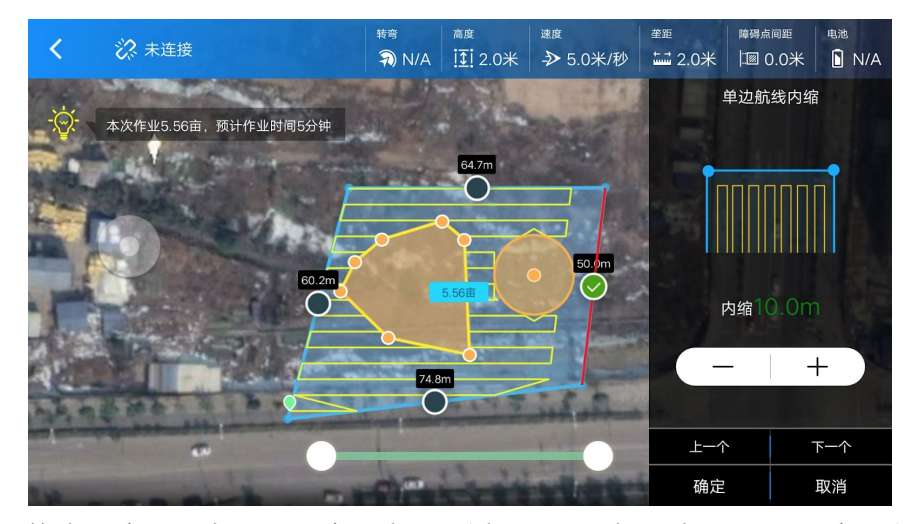

单边内缩:点击需要内缩的边,右侧滑出操作栏点击"+"设置内缩距离(0.5m~10m) 障碍点间距:可设置障碍点与航线间的距离,最大为5米

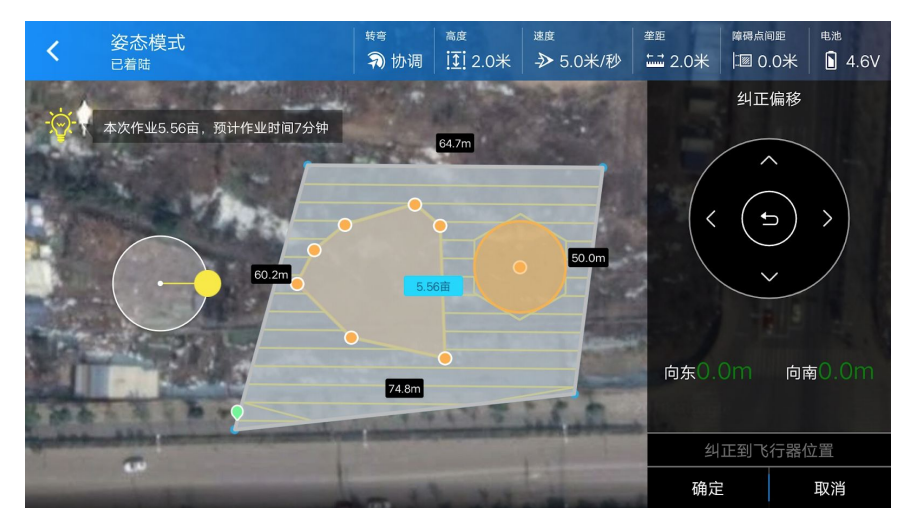

航线平移:航线平移可微调航线的偏移距离,也可对地块进行参照点一键纠偏。(地块上的参照点可在地块测绘时设置)

航线角度:点击界面上白色透明圆形按钮可展开航线角度调节器,转动黄色圆圈可自由调节航 线的角度(收起的白色透明圆形按钮可自由拖动切换所在位置)。

### 航线规划作业

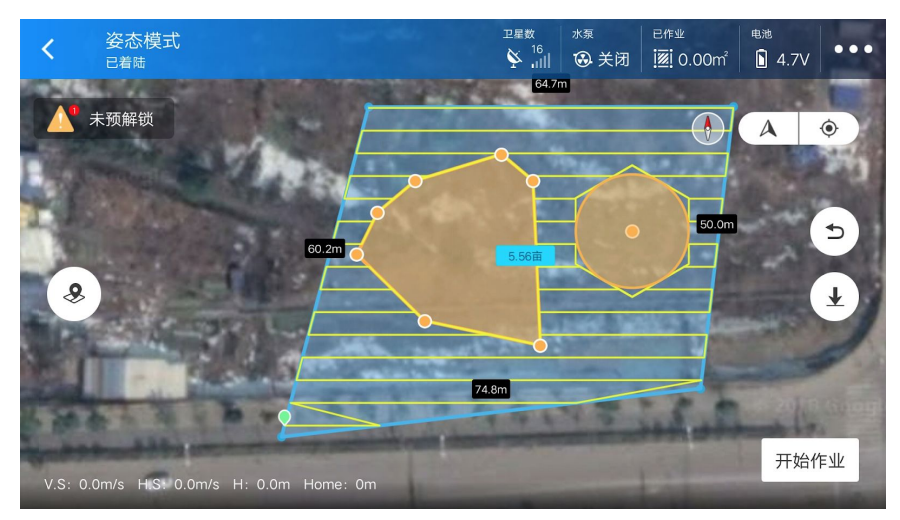

点击【开始作业】按钮进入作业界面

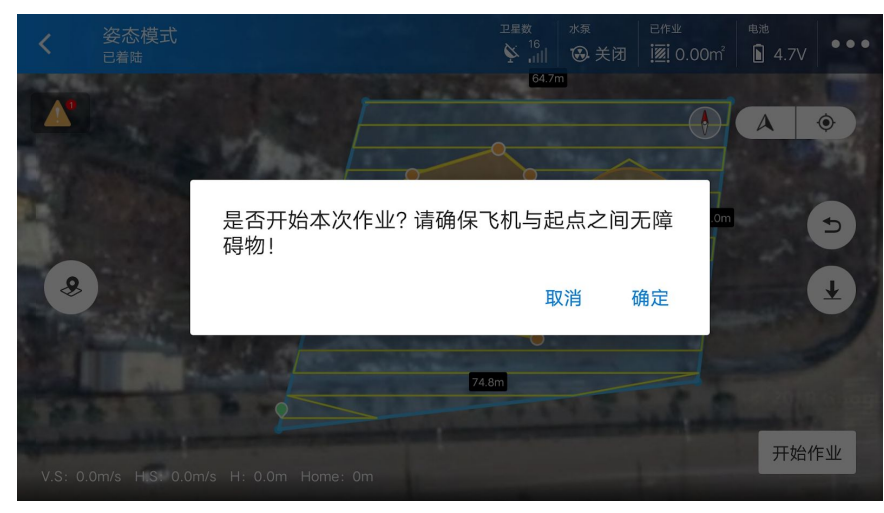

点击【开始作业】弹窗确认是否执行航线

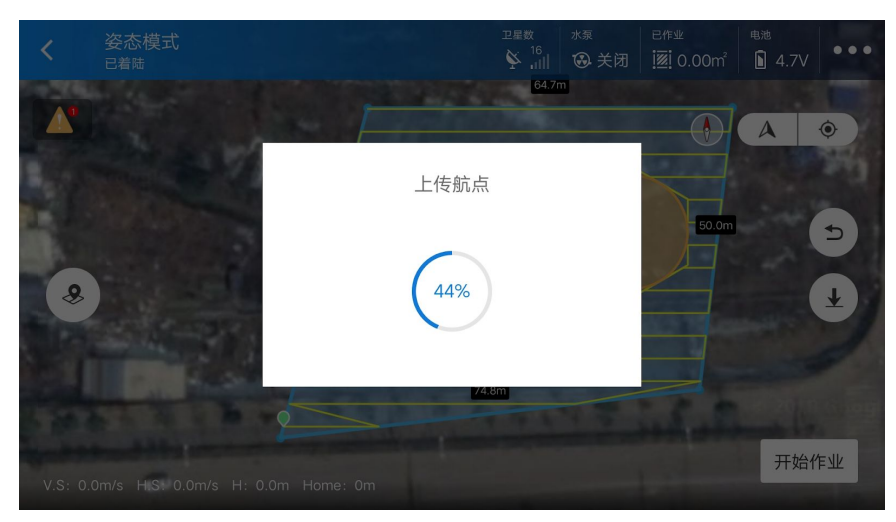

点击【确定】按钮,等待上传航点,航点上传完成后进入自驾模式,执行航线规划作业。

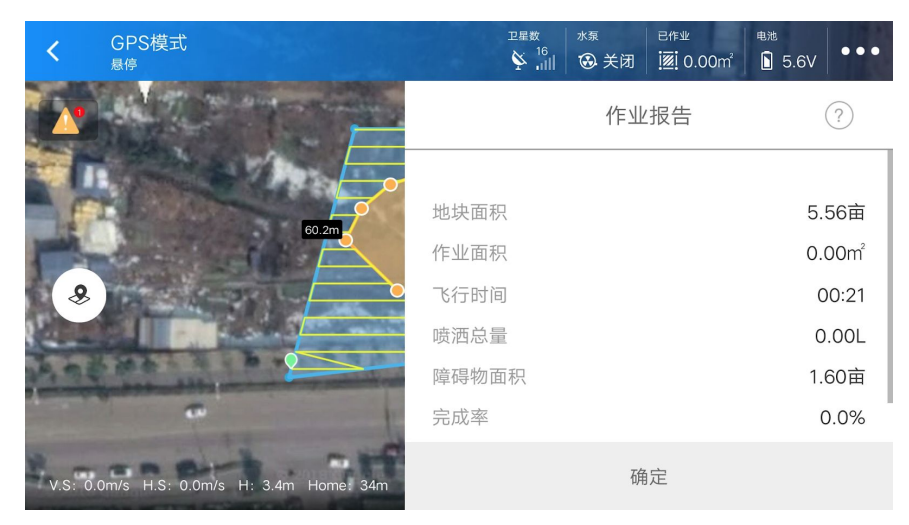

点击【结束作业】或执行完航线任务后,生成此次作业报告。

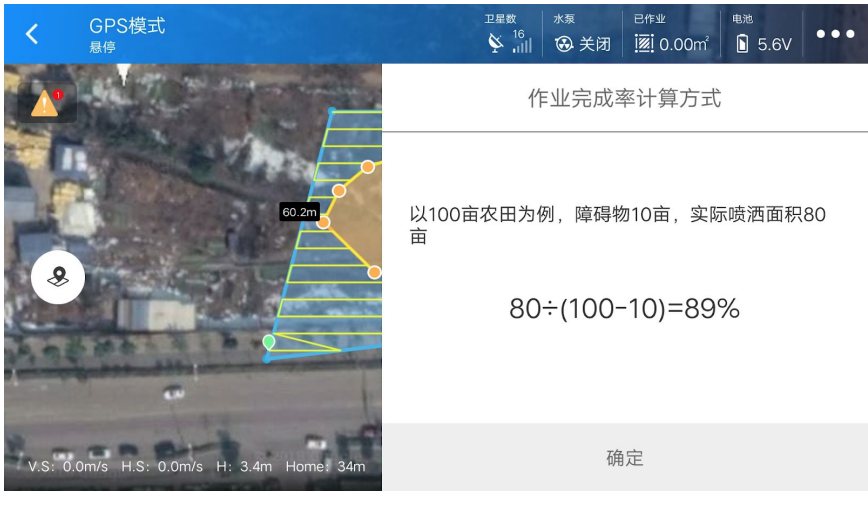

点击【?】icon展示作业完成率计算方式

## 航线起点

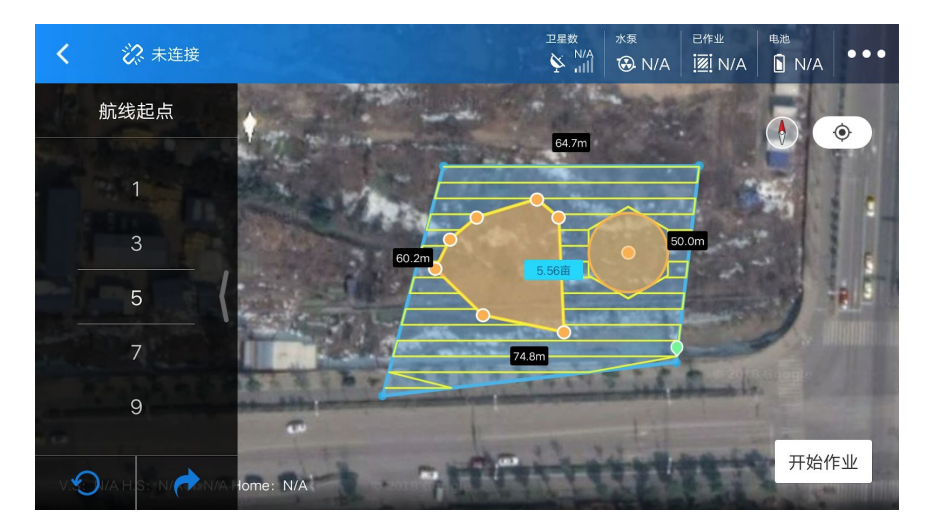

在作业界面中,可以调整飞机飞行航点,对飞行过程中是否跳过断点进行自由选择。点击左侧

🎱 航线起点按钮,滑动航线起点选择器,选择需要跳转的航点

点击 🕗 【重置】选择项返回到当前飞机所在的航点。

滑动选择器到所需跳转的航点,点击 🧖 【跳转】在提示窗口中点击【是】跳转到选择的航点,航线信息上传到飞控。

#### 记录中断坐标点

作业过程中,在信号良好的情况下,暂停作业会使飞机记录中断坐标点。

# 更多

## 数据回放

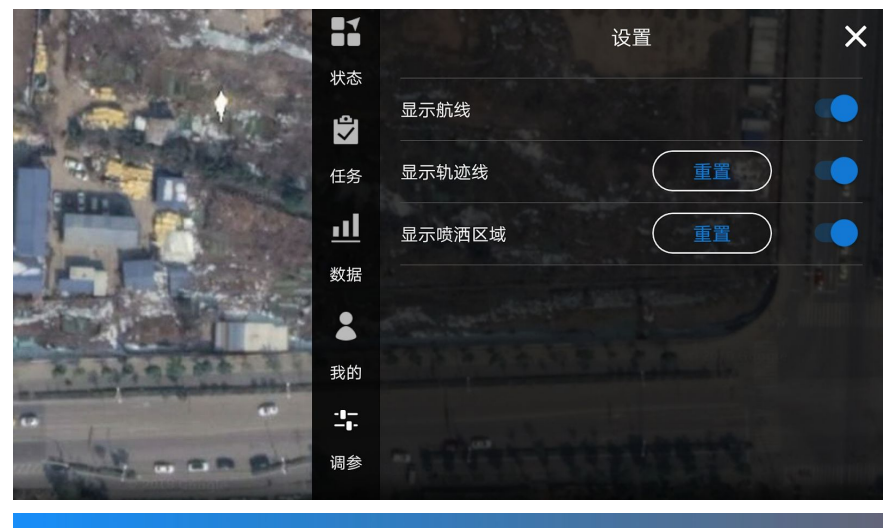

| く数据              | 服务         |
|------------------|------------|
| 地块数据             | 飞行数据       |
| 2018-08-02 14:25 | $\bigcirc$ |
| 地块名称             | -          |
| 飞控名称             | 宇          |
| 作业队员             | 队长1号       |
| 作业面积             | -          |
| 作业时长             | 00:13:35   |
|                  | so B       |

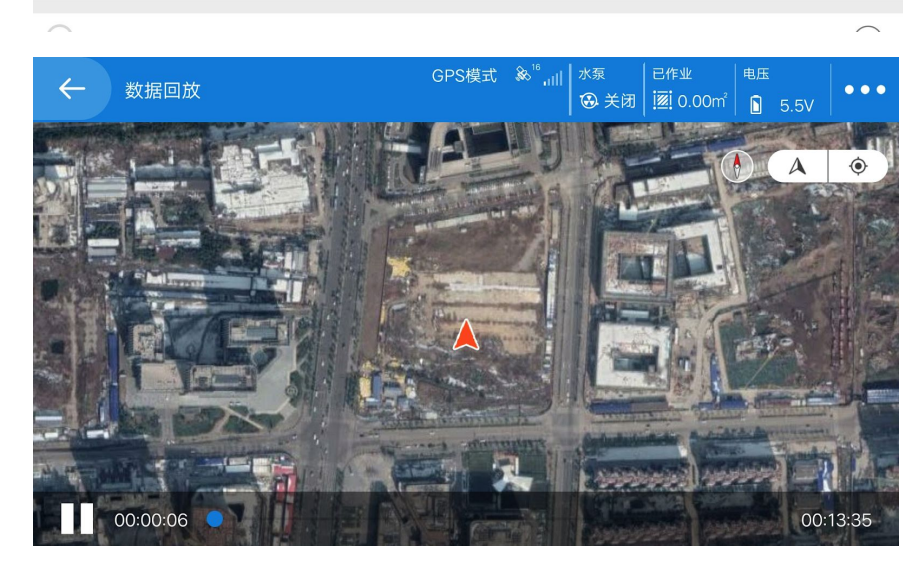

点击● ● ●更多,选择【数据】->【飞行数据】,可查看飞机飞行的数记录,可点击回放 icon进行回放,点击数据分析icon可对此条飞行记录进行数据报告分析。

调参

| 1 Martine Contraction                    |            |                | 设置 | ×         |
|------------------------------------------|------------|----------------|----|-----------|
| P. C. Road and and                       | 状态         |                |    |           |
|                                          |            | 显示肌线<br>       |    |           |
|                                          | 任务         | 显示轨迹线          |    |           |
|                                          | <u>.11</u> | 显示喷洒区域         |    |           |
|                                          | 数据         |                | 1  |           |
|                                          | *          |                |    |           |
| P. 1 1 1 1 1 1 1 1 1 1 1 1 1 1 1 1 1 1 1 | 我的         |                |    |           |
|                                          | -1-<br>-1- |                |    |           |
|                                          | 调参         | "And a ball of |    | Senarin ( |

| く 作业设置 | ☆ 点击连接 |
|--------|--------|
| 工作速度   | >      |
| 转弯方式   | >      |
| 传感开关   | >      |
| 喷幅设置   | >      |
| 药泵校准   | >      |
| 遥控器校准  | >      |
| ✔ 作业设置 | ☆ 占击连接 |

| 机型设置   | > |
|--------|---|
| 感度设置   | > |
| 低电压保护  | > |
| 失控保护   | > |
| 返航高度   | > |
| 电机急速设置 | > |

点击● ● 更多,选择【调参】,进入调参页面。调参时需连接飞控除下飞机桨叶。

Topxgun技术支持 <u>http://www.topxgun.com/home.html</u>

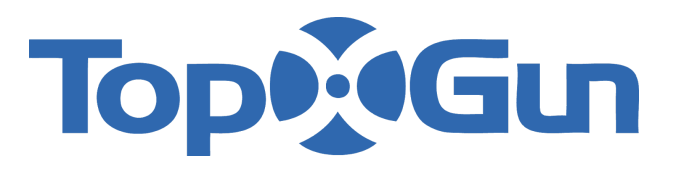